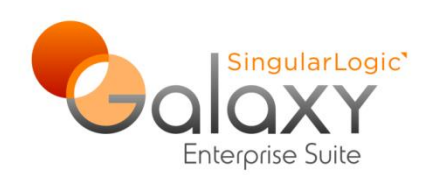

# Διαδικασίες Τέλους Χρήσης στο Δημόσιο Λογιστικό σύστημα

Σύντομη περιγραφή εργασιών τέλους χρήσης

<u>Ροή εργασιών</u>

Αναλυτική περιγραφή εργασιών

Έλεγχος αποτελεσμάτων διαδικασιών

Galaxy v.36 p.o

Δεκέμβριος 2021

## Διαδικασίες τέλους χρήσης στο Δημόσιο Λογιστικό

Στην εφαρμογή **Galaxy**, στο τέλος της χρήσης ορίζονται για το δημόσιο λογιστικό μια σειρά διαδικασίες για την ομαλή μετάβαση στη νέα χρήση.

Οι διαδικασίες που καλείται να εκτελέσει ο χειριστής, σε εναρμόνιση με τις απαιτήσεις του δημόσιου λογιστικού, αφορούν τόσο στο σκέλος των εσόδων, όσο και στο σκέλος των εξόδων του προϋπολογισμού του τρέχοντος έτους. Αναλυτικότερα:

## Για τα Έξοδα:

<u>Πριν από την ανάληψη οποιασδήποτε νέας υποχρέωσης</u>, για την έναρξη του νέου οικονομικού έτους, θα πρέπει να δεσμευτούν στον νέο προϋπολογισμό του φορέα, άμεσα και κατ' απόλυτη προτεραιότητα, πιστώσεις που αφορούν σε **Ανατροπή Δεσμεύσεων Πιστώσεων**. Συγκεκριμένα:

α) Ανατροπή των απλήρωτων υποχρεώσεων και ληξιπρόθεσμων οφειλών. Προβλέπεται στο τέλος του έτους που λήγει, ανατροπή των απλήρωτων αναλήψεων υποχρέωσης δαπανών (ΑΥΔ), των Δεσμεύσεων δηλαδή που δεν έχει ολοκληρωθεί η πληρωμή τους μέσα στο τρέχον έτος.

β) Ανατροπή των πιστώσεων που έχουν αναληφθεί στο πλαίσιο πολυετών υποχρεώσεων, κατά το μέρος που αφορούν στη δαπάνη που θα πραγματοποιηθεί στο νέο έτος. Η δαπάνη θα αναληφθεί για το ποσό που αφορά στο νέο έτος, αμέσως με την έναρξη της χρήσης του, στον ίδιο ΚΑΕ του προηγούμενου έτους.

γ) Ανατροπή των πιστώσεων συμβατικών υποχρεώσεων, κατά το ανεκτέλεστο μέρος τους, το μέρος δηλαδή της δαπάνης που αναλήφθηκε εντός του τρέχοντος έτους και δεν πραγματοποιήθηκε, και άρα δεν εκδόθηκαν τα σχετικά παραστατικά. Το ποσό αυτό θα εμφανίζεται ως συνεχιζόμενο και στο επόμενο οικονομικό έτος, με ανάληψη υποχρέωσης στον ίδιο ΚΑΕ, με αυτόν που καταχωρήθηκε στο προηγούμενο έτος.

## Για τα Έσοδα:

Για τα έσοδα προβλέπεται **μεταφορά των βεβαιωμένων οφειλών**, ως απαιτήσεις του φορέα από πελάτες ή/και χρεώστες στο νέο έτος.

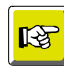

#### ΣΗΜΑΝΤΙΚΗ ΣΗΜΕΙΩΣΗ

Σημαντικό είναι να ελεγχθεί η **παραμετροποίηση** σχετικά με τις εργασίες τέλους χρήσης, όπως οι λογαριασμοί μεταφοράς των λογαριασμών/ΚΑΕ στη νέα χρήση, καθώς και οι σχετικοί τύποι παραστατικών, σύμφωνα με τις απαιτήσεις του δημόσιου λογιστικού και τις ανάγκες του φορέα.

# Ροή Εργασιών

Η βασική ροή των εργασιών, που πρέπει να ακολουθεί περιγράφεται ως εξής:

### Ροἡ εργασιών

- Δημιουργία Νέας χρήσης: Το άνοιγμα της νέας χρήσης είναι απαραίτητο για τη δημιουργία των επόμενων βημάτων μεταφοράς στη νέα χρήση. (Για τις σχετικές οδηγίες, ανατρέξτε στο manual HowTo\_Οδηγίες\_Τέλους\_Χρήσης).
  - Εισαγωγή του νέου προϋπολογισμού, για την καταχώριση των ποσών των πιστώσεων στο νέο έτος. (Για τις σχετικές οδηγίες, ανατρέξτε στο manual του Δημόσιου Λογιστικού).
  - Έγκριση του νέου προϋπολογισμού, για την έναρξη εκτέλεσης του νέου προϋπολογισμού. (Για τις σχετικές οδηγίες, ανατρέξτε στο manual του Δημόσιου Λογιστικού).
- 2. <u>Αναίρεση των απλήρωτων Χρηματικών Ενταλμάτων της προηγούμενης</u> χρήσης, για την μεταφορά των παραστατικών δαπανών στη νέα χρήση και τη σύνδεσή τους με τον προϋπολογισμό του νέου έτους. (Για τις σχετικές οδηγίες, ανατρέξτε στο manual του Δημόσιου Λογιστικού).

### 3. Διαδικασίες τέλους χρήσης:

- Μεταφορά Πολυετών Δεσμεύσεων
- <u>Μεταφορά Δεσμεύσεων στη νέα χρήση</u> ή/και
- Αντιλογισμός δεσμεύσεων στην τρέχουσα χρήση
- <u>Μεταφορά δαπανών στη νέα χρήση</u>
- Μεταφορά Βεβαιωθέντων στη νέα χρήση

# Αναλυτική περιγραφή των διαδικασιών τέλους χρήσης

Από το αρχικό μενού επιλέξτε Δημόσιο Λογιστικό

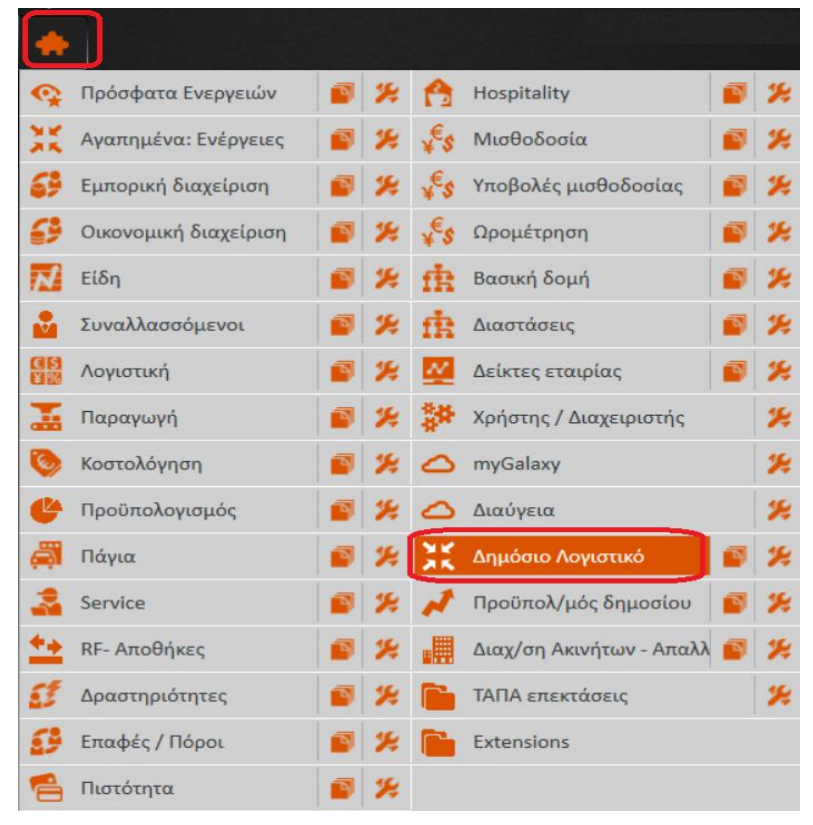

Στο μενού του Δημόσιου Λογιστικού, στην επιλογή **Διαδικασίες Τέλους Χρήσης** εμφανίζονται οι επιλογές που αναλύονται στη συνέχεια:

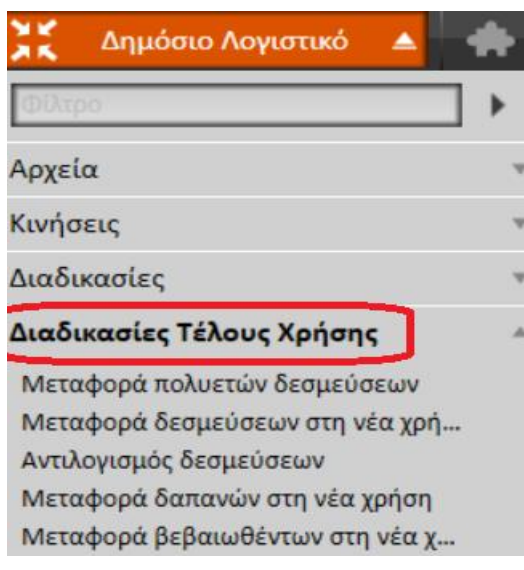

Στη συνέχεια περιγράφονται οι διαδικασίες με τη σειρά που καλείστε να τις εκτελέσετε.

## Μεταφορά Πολυετών δεσμεύσεων

| Βήμα | 1: | "Kat | θοοισμό  | : παοαμ | έτοων | και | κοιτηοίων" |
|------|----|------|----------|---------|-------|-----|------------|
| ովետ | 1. | IXU  | σορισμος | , ոսբսբ | cipwi | Nut | npunpuw    |

| Μεταφορά δεσμεύσεων Επιλογή όλων Αποεπιλογή όλ | ωv      |               |                                                                      |          | _ |
|------------------------------------------------|---------|---------------|----------------------------------------------------------------------|----------|---|
| 💿 Δημιουργία πολυετα                           | ούς δέ  | σμευσης       |                                                                      |          |   |
| Βήμα 1 : Καθορισμός                            | ; παραι | μέτρων και    | κριτηρίων                                                            |          |   |
| Εταιρεία                                       | 001     | Test !!! Етар | zia                                                                  | +        | • |
| Υποκατάστημα                                   | 001     | ΔΙΟΙΚΗΣΗ      |                                                                      |          | • |
| Προϋπολογισμός                                 | 2021    |               | 2021                                                                 |          | • |
| Προηγ. Προϋπολογισμός                          | 2020    |               | 2020                                                                 |          | • |
| Παραστατικό αντιλογισμού                       | 2067    | ļ             | Αναίρεση Ανάληψης ΠΟΛΥΕΤΟΥΣ Υποχρέωσης Δαπάνης (ΑΥΔ)-Κλείσιμο Χρήσης | <b>.</b> | • |
| Παραστατικό μεταφοράς                          | 2006    | A             | ινάληψη Υποχρέωσης ΠΟΛΥΕΤΟΥΣ Δαπάνης (Εκ μεταφοράς)                  | -        |   |
|                                                |         |               |                                                                      |          |   |
|                                                |         |               |                                                                      | Ακύρωση  |   |

Επιλέγετε στα αντίστοιχα πεδία την εταιρία και το υποκατάστημα (προτείνονται), καθώς και τον προϋπολογισμό και τα παραστατικά αντιλογισμού και μεταφοράς πολυετών δεσμεύσεων.

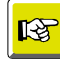

#### ΣΗΜΕΙΩΣΗ

Η διαδικασία μπορεί να ακυρωθεί, σε κάθε βήμα της, με την επιλογή του αντίστοιχου εικονιδίου, στο κάτω μέρος της οθόνης.

|     | _ 🗆 × |
|-----|-------|
|     |       |
|     |       |
|     |       |
|     |       |
| Ναι | Όχι   |
|     | Ναι   |

Εμφανίζεται μήνυμα επιβεβαίωσης της ακύρωσης.

### Βήμα 2: "Δεδομένα προς δημιουργία κινήσεων"

| <ul> <li>Μεταφορά δεσμεύσεων</li> <li>Επιλογή όλων Αποεπιλογή όλων </li> <li>Δημιουργία πολυετούς δέσμευσης</li> <li>Βήμα 2 : Δεδομένα προς δημιουργία κινήσεων</li> <li>Επιλ Κωδικός ΑΥΔ Περιγρ Κωδικός Κ Περιγραφή ΚΑΕ Νέος ΚΑΕ Υπόλο Ποσό μετ Ανακλητικ</li> <li>30/06/20-0001 για την 319251001 ΕΓΓΥΗΣΕΙΣ,ΠΑΡΑΚΑΤ 319251001 300.00 100.000,00</li> <li>31/12/20-0003 πολυετής 026352001 ΑΜΟΙΒΗ ΓΙΑ ΕΡΓΑΣΙ. 026352001 1.000,00</li> <li>31/12/20-0003 πολυετη 128151001 ΓΡΟΜΗΘΕΙΑ ΜΗΧΑ 128151001 9.500,00 80.000,00</li> </ul> |        |                |           |             |                   |           |          |            |            |     |
|----------------------------------------------------------------------------------------------------|--------|----------------|-----------|-------------|-------------------|-----------|----------|------------|------------|-----|
| Επιλογ                                                                                                    | ή όλων | Αποεπιλογή όλα | ωv _\$-⊽  |             |                   |           |          |            |            |     |
|                                                                                                    | Δημιου | ργία πολυετο   | ούς δέσμε | ευσης       |                   |           |          |            |            |     |
| E                                                                                                    | 3ήμα 2 | : Δεδομένα πρ  | ρος δημιο | ουργία κιντ | <u></u> ίσεων     |           |          |            |            |     |
|                                                                                                    | Επιλ.  | Κωδικός ΑΥΔ    | Περιγρ    | Κωδικός Κ   | Περιγραφή ΚΑΕ     | Νέος ΚΑΕ  | Υπόλο    | Ποσό μετ   | Ανακλητικι |     |
|                                                                                                    |        | 30/06/20-0001  | για την   | 319251001   | ΕΓΓΥΗΣΕΙΣ,ΠΑΡΑΚΑΤ | 319251001 | 300.00   | 100.000,00 |            |     |
|                                                                                                    | I 🗵    | 31/12/20-0004  | πολυετής  | 026352001   | ΑΜΟΙΒΗ ΓΙΑ ΕΡΓΑΣΙ | 026352001 | 1.000,00 | 50.000,00  |            |     |
|                                                                                                    |        | 31/12/20-0005  | ΠΟΛΥΕΤ    | 056152001   | ΕΡΓΟΔΟΤΙΚΕΣ ΕΙΣΦ  | 056152001 | 1.000,00 | 1.100,00   |            | _   |
|                                                                                                    |        | 31/12/20-0003  | πολυετη   | 128151001   | ΠΡΟΜΗΘΕΙΑ ΜΗΧΑ    | 128151001 | 9.500,00 | 80.000,00  |            |     |
|                                                                                                    |        |                |           |             | 14                |           |          |            |            |     |
|                                                                                                    | 1      |                |           |             |                   |           |          |            |            |     |
|                                                                                                    |        |                |           |             |                   |           |          | Επόμενο >  | Ακύρα      | υση |

Η οθόνη εμφανίζει τα δεδομένα των πολυετών Δεσμεύσεων του έτους για να επιλέξετε ποιες από αυτές θα αντιλογιστούν.

Οι Δεσμεύσεις που εμφανίζονται είναι αυτές που έχουν υπόλοιπο.

Μπορείτε να επιλέξετε κάποιες κλικάροντας μέσα στο πρώτο πεδίο με τον τίτλο Επιλογή ή να

διαγράψετε κάποια/ες από τη λίστα, με το πλήκτρο στα δεξιά της εγγραφής 🧧 .

Η διαδικασία μπορεί να ακυρωθεί με την επιλογή του αντίστοιχου εικονιδίου, στο κάτω μέρος της οθόνης.

| 🔁 Μεταφορά δεσμεύσεων 💶 🗆           |
|-------------------------------------|
| Επιλογή όλων Αποεπιλογή όλων 🌣 📼    |
| 🔄 Δημιουργία πολυετούς δέσμευσης    |
| Βήμα 3 : Ολοκλήρωση της διαδικασίας |
|                                     |
|                                     |
|                                     |
|                                     |
|                                     |
|                                     |
| [Ολοκλήρωση] Ακύρωση                |

Στην τρίτη οθόνη της διαδικασίας έχουν οριστικοποιηθεί οι εργασίες που ορίστηκαν από τον χρήστη στα προηγούμενα βήματα, και με το πλήκτρο **Ολοκλήρωση** η διαδικασία θα ολοκληρωθεί δημιουργώντας για τις επιλεγμένες Δεσμεύσεις αντίστοιχες αντιλογιστικές κινήσεις Αναίρεσης.

Η διαδικασία μπορεί να **ακυρωθεί** με την επιλογή του αντίστοιχου εικονιδίου, στο κάτω μέρος της οθόνης.

## Έλεγχος Αποτελεσμάτων διαδικασίας

Για να δείτε το αποτέλεσμα της διαδικασίας, ελέγχετε στο αρχικό μενού, στο πάνω μέρος της οθόνης, το εικονίδιο **Ειδοποιήσεων**:

| ή Προφίλ                                                                                                    |                                                                                                    | F                          | ★ Αγαπημέ  |
|----------------------------------------------------------------------------------------------------|----------------------------------------------------------------------------------------------------|----------------------------|------------|
| Δημόσ                                                                                                    | ιο Λογιστικό 🔻 🌸                                                                                                    | ſ                          | 🖍 Ενεργό ( |
| χικές σελ                                                                                                    | δ Ειδοποιήσεις                                                                                                    |                            | ×          |
|                                                                                                    | Ρ Προβολή – Διαγραφή Διαγραφή όλων Σήμανση όλων ως αναγνωσμένα Π Ανανέωση                                                                                                    |                            |            |
| ny                                                                                                    |                                                                                                    | 7                          | 2020       |
|                                                                                                    | Διαδικασία αντιλογισμού δεσμεύσεων on 27/12/2021 9:50:59 μμ<br>Λεπτομέρειες: Η διαδικασία αντιλογισμού δεσμεύσεων ολοκληρώθηκε επιτυχώς.                                                                                                    | Κατάσταση: Fini            |            |
|                                                                                                    | Ενημέρωση γενικής λογιστικής (on-Line) on 27/12/2021 7:55:36 μμ Λεπτομέρειες: Η ενημερωση γενικής λογιστικής για την εγγραφή 2051 000008 ολοκληρώθηκε.                                                                                                    | Κατάσταση: Fini            |            |
|                                                                                                    | Διαδικασία αντιλογισμού δεσμεύσεων on 27/12/2021 7:55:30 μμ<br>Λεπτομέρειες: Η διαδικασία αντιλογισμού δεσμεύσεων ολοκληρώθηκε επιτυχώς.                                                                                                    | Κατάσταση: Fini            |            |
|                                                                                                    | <ul> <li>Είδοποιήσεις</li> <li>Προβολή – Διαγραφή Διαγραφή όλων Σήμανση όλων ως αναγνωσμένα C Ανανέωση</li> <li>Διαδυκασία αντιλογισμού δεσμεύσεων on 27/12/2021 9:50:59 μμ<br/>Λεπτομέρειες: Η διαδικασία αντιλογισμού δεσμεύσεων o λοκληρώθηκε επιτυχώς.</li> <li>Ενημέρωση γενικής λογιστικής (on-Line) on 27/12/2021 7:55:36 μμ<br/>Λεπτομέρειες: Η ενημερωση γενικής λογιστικής για την εγγραφή 2051 - 000008 ολοκληρώθηκε.</li> <li>Διαδικασία αντιλογισμού δεσμεύσεων on 27/12/2021 7:55:36 μμ<br/>Λεπτομέρειες: Η ενημερωση γενικής λογιστικής για την εγγραφή 2051 - 000008 ολοκληρώθηκε.</li> <li>Διαδικασία αντιλογισμού δεσμεύσεων on 27/12/2021 7:55:30 μμ<br/>Λεπτομέρειες: Η εικδικασία αντιλογισμού δεσμεύσεων ολοκληρώθηκε επιτυχώς.</li> <li>Κατάσταση: Fini<br/>Λεπτομέρειες: Job completed with errors</li> <li>Έγκριση προϋπολογισμού on 27/12/2021 4:35:12 μμ<br/>Λεπτομέρειες: Job completed</li> <li>Έγκριση προϋπολογισμού on 27/12/2021 4:33:03 μμ<br/>Λεπτομέρειες: Job completed</li> <li>Έγκριση προϋπολογισμού on 27/12/2021 4:33:03 μμ<br/>Λεπτομέρειες: Job completed</li> <li>Ματάφταση έγκριση τροϋπολογισμού on 27/12/2021 4:31:53 μμ</li> <li>Κατάσταση: Fini<br/>Λεπτομέρειες: Job completed</li> <li>Ματάφταση έγκριση τροϋπολογισμού on 27/12/2021 4:31:53 μμ</li> <li>Κατάσταση: Fini</li> <li>Μη αναγκαφμένα: 30, Επελούνται 0 - Σφάλματα: 1, Αριθμός μόσπον/σεων, 33 / 100 - Δεσμισμένος χώρος 1,86 / 30,00 MB</li> </ul> |                            |            |
| <ul> <li>Τρομοπ – Διαγραφη Διαγραφη ολών Σήμανση ολών ως αναγνώσμενα 15 Ανανέ</li> <li>Διαθικασία αντιλογισμού δεσμεύσεων on 27/12/2021 9:50:59 μμ<br/>Διατομέρειες: Η διαδικασία αντιλογισμού δεσμεύσεων on 27/12/2021 9:55:36 μμ<br/>Διατομέρειες: Η ενημερωση γενικής λογιστικής για την εγγραφή 2051 - 000008 ολλ</li> <li>Ενημέρωση γενικής λογιστικής του 27/12/2021 7:55:36 μμ<br/>Διαδικασία αντιλογισμού δεσμεύσεων on 27/12/2021 7:55:30 μμ</li> <li>Διαδικασία αντιλογισμού δεσμεύσεων on 27/12/2021 7:55:30 μμ</li> <li>Διαδικασία αντιλογισμού δεσμεύσεων on 27/12/2021 7:55:30 μμ</li> <li>Διαδικασία αντιλογισμού συ 27/12/2021 4:44:32 μμ</li> <li>Διατομέρειες: Η διαδικασία αντιλογισμού δεσμεύσεων ολοκληρώθηκε επιτυχώς.</li> <li>Έγκριση προϋπολογισμού on 27/12/2021 4:35:12 μμ</li> <li>Διατοφιέρειες: Job completed with errors</li> <li>Έγκριση προϋπολογισμού on 27/12/2021 4:33:03 μμ</li> <li>Διατοφιέρειες: Job completed with errors</li> <li>Έγκριση τροϋπολογισμού on 27/12/2021 4:31:53 μμ</li> <li>Διατοφιέρειες: Job completed</li> <li>Ματορίσειας ή εγκριση τροϋπολογισμού on 27/12/2021 4:31:53 μμ</li> <li>Διατομέρειες: Job completed</li> <li>Μη αναγνωσμένα: 30, Εκτελούντα: 0-Σφάλματα: 1, Αριθμός ειδοποιήστων: 3</li> </ul> | Έγκριση προϋπολογισμού on 27/12/2021 4:35:12 μμ<br>Λεπτομέρειες: Job completed                                                                                                    | Κατάσταση: Fini            | 2          |
|                                                                                                    | Έγκριση προϋπολογισμού on 27/12/2021 4:33:03 μμ<br>Λεπτομέρειες: Job completed with errors                                                                                                    | Κατάσταση: Fini            |            |
|                                                                                                    | <ul> <li>Ειδοποιήσας</li> <li>Προβολή – Διαγραφή Διαγραφή όλων Σήμανση όλων ως αναγνωσμένα Δ Ανανέωση</li> <li>Διαδικασία αντιλογισμού δεσμεύσεων on 27/12/2021 9:50:59 μμ<br/>Λεπτομέρειες: Η διαδικασία αντιλογισμού δεσμεύσεων ολοκληρώθηκε επιτυχώς.</li> <li>Ενημέρωση γενικής λογιστικής (on-Line) on 27/12/2021 7:55:36 μμ</li> <li>Κατάσταση: Fini<br/>Λεπτομέρειες: Η ενημερωση γενικής λογιστικής για την εγγραφή 2051 - 000008 ολοκληρώθηκε.</li> <li>Διαδικασία αντιλογισμού δεσμεύσεων on 27/12/2021 7:55:36 μμ</li> <li>Κατάσταση: Fini<br/>Λεπτομέρειες: Η διαδικασία αντιλογισμού δεσμεύσεων ολοκληρώθηκε επιτυχώς.</li> <li>Διαδικασία αντιλογισμού δεσμεύσεων on 27/12/2021 7:55:30 μμ</li> <li>Κατάσταση: Fini<br/>Λεπτομέρειες: Η διαδικασία αντιλογισμού δεσμεύσεων ολοκληρώθηκε επιτυχώς.</li> <li>Έγκριση προϋπολογισμού on 27/12/2021 4:44:32 μμ</li> <li>Κατάσταση: Fini<br/>Λεπτομέρειες: Job completed with errors</li> <li>Έγκριση προϋπολογισμού on 27/12/2021 4:35:12 μμ</li> <li>Κατάσταση: Fini<br/>Λεπτομέρειες: Job completed</li> <li>Έγκριση προϋπολογισμού on 27/12/2021 4:31:53 μμ</li> <li>Κατάσταση: Fini<br/>Λεπτομέρειες: Job completed</li> <li>Έγκριση προϋπολογισμού on 27/12/2021 4:31:53 μμ</li> <li>Κατάσταση: Fini</li> <li>Ματάσταση: Fini</li> <li>Ματάσταση: Fini</li> <li>Ματάσταση: Fini</li> <li>Ματάσταση: Fini</li> <li>Ματάσταση: Fini</li> <li>Ματάσταση: Fini</li> </ul>                                | oft                        |            |
|                                                                                                    | Μη αναγνωσμένα: 30. Εκτελούνται: Ο - Σφάλματα: 1 , Αριθμός ειδοποιήσεων: 33 / 100 - Δεσμευμ                                                                                                    | ένος χώρος: 1,86 / 30,00 Ν | ИВ         |
|                                                                                                    |                                                                                                    |                            |            |
|                                                                                                    | Ηλεκτρονικά Βιβλία - Υπηρεσία SingularLogic e-books (Last update 1)                                                                                                    | 0/2020)                    |            |
|                                                                                                    |                                                                                                    |                            |            |

Μετακινηθείτε μέσα στην οθόνη ελέγχοντας τα μηνύματα αποτελεσμάτων της διαδικασίας.

| 🔥 Αποτελέσματ            | α διαδικασίας             |                |            |                |            | _               |
|--------------------------|---------------------------|----------------|------------|----------------|------------|-----------------|
| Async process            | results                   |                |            |                |            |                 |
| Description              | Διαδικασία αντιλογισμού δ | εσμεύσεων      |            |                |            |                 |
| Job status               | Ολοκληρώθηκε -            | Execution date | 27/12/20 - | Execution time | 9:50:59 µµ | ÷               |
| User                     | eti -                     | Work post      | LO         |                |            | -               |
| Details                  |                           |                |            |                |            |                 |
| Detans                   |                           | Mess           | age        |                |            |                 |
| Message                  | type:                     |                |            |                |            |                 |
| 📑 Túnoc                  | Μηνύματος: Μηνύματα       |                |            |                |            |                 |
| Dinoc                    | ; Μηνύματος: Παραστατικά  |                |            |                |            |                 |
| 2056                     | 000015 31/12/2020 : E     | πιτυχώς        |            |                |            | $\mathbf{\rho}$ |
| 2056                     | 000016 31/12/2020 : E     |                |            |                |            | $\mathbf{\rho}$ |
| 2056                     | 000017 31/12/2020 : E     | πιτυχώς        |            |                |            | $\mathbf{P}$    |
|                          |                           |                |            |                |            |                 |
|                          |                           |                |            |                |            |                 |
|                          |                           |                |            |                |            |                 |
|                          |                           |                |            |                |            |                 |
|                          |                           |                |            |                |            |                 |
|                          |                           |                |            |                |            |                 |
|                          |                           |                |            |                |            |                 |
| Anor2λέσματα διαδικασίας |                           |                |            |                |            |                 |
|                          |                           |                |            |                |            |                 |
|                          |                           |                |            |                |            |                 |
|                          |                           |                |            |                |            |                 |
|                          |                           |                |            |                |            |                 |
|                          |                           |                |            |                |            | Αποδοχή         |

## Μεταφορά δεσμεύσεων στη νέα χρήση

| D.4  | 1. | <b>617 0</b> |        |            |     |           |
|------|----|--------------|--------|------------|-----|-----------|
| Βημα | 1: |              | οισμος | παραμετρων | και | κριτηριων |
|      |    |              | • 5    |            |     | 1 11      |

| 🌏 Μεταφορά δεσμεύσεων      |         |               |                                                            | _         |
|----------------------------|---------|---------------|------------------------------------------------------------|-----------|
| Επιλογή όλων Αποεπιλογή όλ | ών 🔅    | w.            |                                                            |           |
| 🛞 Μεταφορά δεσμεύα         | νωзτ    |               |                                                            |           |
| Βήμα 1 : Καθορισμός        | ; παραμ | ιέτρων και    | κριτηρίων                                                  |           |
| Εταιρεία                   | 001     | Test !!! Етар | zia                                                        | - >       |
| Υποκατάστημα               | 001     | ΔΙΟΙΚΗΣΗ      |                                                            | •         |
| Προϋπολογισμός             | 2021    |               | 2021                                                       | ··· > 0   |
| Προηγ. Προϋπολογισμός      | 2020    |               | 2020                                                       | ··· • 0   |
| Παραστατικό αντιλογισμού   | 2055    | 1             | Αναίρεση Ανάληψης Υποχρέωσης Δαπάνης (ΑΥΔ)-Κλείσιμο Χρήσης | ~ >       |
| Παραστατικό μεταφοράς      | 2005    | /             | Ανάληψη Υποχρέωσης Δαπάνης (Εκ μεταφοράς)                  | - +       |
|                            |         |               |                                                            |           |
|                            |         |               |                                                            |           |
|                            |         |               |                                                            |           |
|                            |         |               |                                                            |           |
|                            |         |               |                                                            |           |
|                            |         |               |                                                            |           |
|                            |         |               |                                                            |           |
|                            |         |               |                                                            |           |
|                            |         |               |                                                            |           |
|                            |         |               |                                                            |           |
|                            |         |               | Ειόμενο                                                    | > Ακύρωση |

Επιλέγετε στα αντίστοιχα πεδία την εταιρία και το υποκατάστημα (προτείνονται), καθώς και τον προϋπολογισμό, το παραστατικό αντιλογισμού δεσμεύσεων και το παραστατικό μεταφοράς των δεσμεύσεων στη νέα χρήση.

# R

#### ΣΗΜΕΙΩΣΗ

Η διαδικασία μπορεί να ακυρωθεί, σε κάθε βήμα της, με την επιλογή του αντίστοιχου εικονιδίου, στο κάτω μέρος της οθόνης.

Εμφανίζεται μήνυμα επιβεβαίωσης της ακύρωσης.

|     | _ 🗆 × |
|-----|-------|
|     |       |
|     |       |
|     |       |
|     |       |
| Ναι | Όχι   |
|     | Ναι   |

| Βήμα 2 | : "Δεδομένα | προς δημιο | υργία | κινήσεων" |
|--------|-------------|------------|-------|-----------|
|        | •           |            |       |           |

|      |      |                                | and the second second se |                        |                                    |                        |                     |                       |             |   |
|------|------|--------------------------------|----------------------------------------------------------------------------------------------------|------------------------|------------------------------------|------------------------|---------------------|-----------------------|-------------|---|
|      |      |                                |                                                                                                    |                        | í                                  |                        |                     |                       |             |   |
| Βήμα | α2:1 | Δεδομένα πρ                    | ος δημιουργία                                                                                                    | κινήσεων               | J                                  |                        |                     |                       |             |   |
| E    | Ξπιλ | Κωδικός ΑΥΔ                    | Περιγραφή ΑΥΔ                                                                                                    | Κωδικός Κ              | Περιγραφή ΚΑΕ                      | Νέος ΚΑΕ               | Υπόλο               | Ποσό μετ              |             |   |
|      |      | 01/01/20-0001                  | την καταβολή μισ                                                                                                    | 025151001              | ΕΠΙΔΟΜΑ ΕΠΙΚΙΝΔΥ                   | 025151001              | 124.29              | 124.290,00            | ΩΖΣί        | _ |
| I    |      | 01/01/20-0001                  | την καταβολή μισ                                                                                                    | 025351001              | ΕΠΙΔΟΜΑ ΠΡΟΒΛΗ                     | 025351001              | 54.100,             | 54.100,00             | ΩΖΣ         | • |
|      |      | 01/01/20-0001                  | την καταβολή μισ                                                                                                    | 026151001              | ΑΠΟΖΗΜΙΩΣΗ ΓΙΑ Υ                   | 026151001              | 385.00              | 385.000,00            | ΩΖΣι        |   |
|      |      | 01/01/20-0011                  | για την μισθοδοσί                                                                                                    | 026152001              | ΑΠΟΖΗΜΙΩΣΗ ΓΙΑ Υ                   | 026152001              | 293.44              | 293.441,25            | ΨΕ4         |   |
|      |      | 01/01/20-0012                  | τη μισθοδοσία πέ                                                                                                    | 026152001              | ΑΠΟΖΗΜΙΩΣΗ ΓΙΑ Υ                   | 026152001              | 57.930,             | 57.930,60             | ΩΓ21        |   |
|      |      | 01/01/20-0013                  | την καταβολή μισ                                                                                                    | 026152001              | ΑΠΟΖΗΜΙΩΣΗ ΓΙΑ Υ                   | 026152001              | 4.776.4             | 4.776.408,00          | Ψ7Z         |   |
|      |      | 09/01/20-0001                  | την αμοιβή κυριακ                                                                                                    | 026152001              | ΑΠΟΖΗΜΙΩΣΗ ΓΙΑ Υ                   | 026152001              | 638.50              | 638.502,99            | ΩΘΡ         |   |
|      |      | 10/01/20-0001                  | την αμοιβή πέραν                                                                                                    | 026152001              | ΑΠΟΖΗΜΙΩΣΗ ΓΙΑ Υ                   | 026152001              | 115.79              | 115.798,20            | ΩΚΚΙ        |   |
|      |      | 10/01/20-0002                  | την αμοιβή Κυρια                                                                                                    | 026152001              | ΑΠΟΖΗΜΙΩΣΗ ΓΙΑ Υ                   | 026152001              | 3.744,00            | 3.744,00              | ΨΡΤ         |   |
|      |      | 01/01/20-0001                  | την καταβολή μισ                                                                                                    | 026351001              | ΑΜΟΙΒΗ ΓΙΑ ΕΡΓΑΣΙ                  | 026351001              | 500.00              | 500.000,00            | ΩΖΣι        |   |
|      |      | 01/01/20-0011                  | για την μισθοδοσί                                                                                                    | 026352001              | ΑΜΟΙΒΗ ΓΙΑ ΕΡΓΑΣΙ                  | 026352001              | 382.75              | 382.752,00            | ΨΕ4         |   |
|      |      | 01/01/20-0013                  | την καταβολή μισ                                                                                                    | 026352001              | ΑΜΟΙΒΗ ΓΙΑ ΕΡΓΑΣΙ                  | 026352001              | 6.417.5             | 6.417.596,16          | Ψ7Z         |   |
|      |      | 09/01/20-0001                  | την αμοιβή κυριακ                                                                                                    | 026352001              | ΑΜΟΙΒΗ ΓΙΑ ΕΡΓΑΣΙ                  | 026352001              | 689.07              | 689.070,20            | ΩΘΡ         |   |
|      |      | 10/01/20-0002                  | την αμοιβή Κυρια                                                                                                    | 026352001              | ΑΜΟΙΒΗ ΓΙΑ ΕΡΓΑΣΙ                  | 026352001              | 5.028,48            | 5.028,48              | ΨΡΤ         |   |
|      |      | 13/01/20-0001                  | την αποζημίωση π                                                                                                    | 028451001              | ΑΠΟΖΗΜΙΩΣΗ ΠΡΟΕ                    | 028451001              | 88.000,             | 88.000,00             | 6ΤΣΣ        |   |
|      |      | 04/02/20-0002                  | την σελιδοποίηση                                                                                                    | 041751001              | ΑΜΟΙΒΕΣ ΜΕΤΑΦΡΑ                    | 041751001              | 2.455,20            | 2.455,20              | ΨHA         |   |
| -    |      | 15/01/20-0001                  | του παροχό υπορε                                                                                                    | 0/1951001              |                                    | 0/1951001              | 11 261              | 11 261 76             | 6KEL        |   |
|      |      | 13/01/20-0001<br>04/02/20-0002 | την αποζημίωση π<br>την σελιδοποίηση                                                                                                    | 028451001<br>041751001 | ΑΠΟΖΗΜΙΩΣΗ ΠΡΟΕ<br>ΑΜΟΙΒΕΣ ΜΕΤΑΦΡΑ | 028451001<br>041751001 | 88.000,<br>2.455,20 | 88.000,00<br>2.455,20 | 6ΤΣΣ<br>ΨΗΑ |   |

Η οθόνη εμφανίζει τα δεδομένα των Δεσμεύσεων του έτους για να επιλέξετε ποιες από αυτές θα αντιλογιστούν.

Οι Δεσμεύσεις που εμφανίζονται είναι αυτές που έχουν υπόλοιπο.

Μπορείτε να επιλέξετε κάποιες κλικάροντας μέσα στο πρώτο πεδίο με τον τίτλο Επιλογή ή να

διαγράψετε κάποια/ες από τη λίστα, με το πλήκτρο στα δεξιά της εγγραφής 🛛 믁

Παράλληλα, αν πρόκειται να χρησιμοποιηθεί άλλος λογαριασμός – ΚΑΕ για τη δέσμευση που θα δημιουργηθεί στη νέα χρήση, επιλέξτε αντίστοιχα από τη στήλη «**Νέος ΚΑΕ**» τον αντίστοιχο κωδικό για κάθε δέσμευση.

Η διαδικασία μπορεί να ακυρωθεί με την επιλογή του αντίστοιχου εικονιδίου, στο κάτω μέρος της οθόνης.

| 🌏 Μεταφορά δεσμεύσεων               | _                  |
|-------------------------------------|--------------------|
| Επιλογή όλων Αποεπιλογή όλων 🗱 📼    |                    |
| Μεταφορά δεσμεύσεων                 |                    |
| Βήμα 3 : Ολοκλήρωση της διαδικασίας |                    |
|                                     |                    |
|                                     |                    |
|                                     |                    |
|                                     |                    |
|                                     |                    |
|                                     |                    |
|                                     | Ολοκλήρωση Ακύρωση |

Στην τρίτη οθόνη της διαδικασίας έχουν οριστικοποιηθεί οι εργασίες που ορίστηκαν από τον χρήστη, στα προηγούμενα βήματα και με το πλήκτρο **Ολοκλήρωση** η διαδικασία θα ολοκληρωθεί δημιουργώντας για τις επιλεγμένες Δεσμεύσεις αντίστοιχες αντιλογιστικές κινήσεις Αναίρεσης και νέες δεσμεύσεις στη νέα χρήση.

Η διαδικασία μπορεί να **ακυρωθεί** με την επιλογή του αντίστοιχου εικονιδίου, στο κάτω μέρος της οθόνης.

#### Έλεγχος Αποτελεσμάτων διαδικασίας

Για να δείτε το αποτέλεσμα της διαδικασίας, ελέγχετε στο αρχικό μενού, στο πάνω μέρος της οθόνης, το εικονίδιο **Ειδοποιήσεων**.

Για περισσότερες πληροφορίες ανατρέξτε στις οδηγίες <u>Έλεγχος Αποτελεσμάτων</u>.

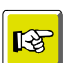

#### ΣΗΜΕΙΩΣΗ

Εάν επιθυμείτε τη δημιουργία ανατροπών/αντιλογισμών των δεσμεύσεων στην τρέχουσα χρήση, ΧΩΡΙΣ να δημιουργηθούν δεσμεύσεις στη νέα χρήση, προτείνεται η διαδικασία «Αντιλογισμός Δεσμεύσεων», η οποία περιγράφεται στη συνέχεια.

## Αντιλογισμός Δεσμεύσεων

Βήμα 1: "Καθορισμός παραμέτρων και κριτηρίων"

|                                                | ντικογισμος σεσμευσεών   |        |                                                 | TOW   |
|------------------------------------------------|--------------------------|--------|-------------------------------------------------|-------|
| Επιλ                                           | ογή όλων Αποεπιλογή όλ   | lωv 🌣  | 2 *                                             | ονό   |
|                                                | Αντιλογισμός δεσμ        | εύσεω  | v                                               |       |
|                                                |                          |        |                                                 |       |
| η                                              | Βήμα 1 : Καθορισμός      | , παρα | μέτρων και κριτηρίων                            | νη πρ |
| : Kc                                           | Fransia                  | 001    | Test III Eronsia                                |       |
|                                                | Υποκατάστομα             | 001    |                                                 | -     |
|                                                | Ποούπολοικαμός           | 2020   |                                                 |       |
| e                                              | Προσποκογισμος           | 2020   | to along the barrier Manual Area barrier of AMA |       |
|                                                | Παραστατικό αντιλογιόμου | 2051   | Αναιρεση Αναληφής πιοχρεωσής Δαπανής (ΑΤΔ)      |       |
|                                                |                          |        |                                                 |       |
|                                                |                          |        |                                                 |       |
|                                                |                          |        |                                                 |       |
| te                                             |                          |        |                                                 |       |
| te                                             |                          |        |                                                 |       |
| te<br>e                                        |                          |        |                                                 |       |
| te<br>:                                        |                          |        |                                                 |       |
| e e                                            |                          |        |                                                 |       |
| 2                                              |                          |        |                                                 |       |
|                                                |                          |        |                                                 |       |
| e<br>ΩΣΣ                                       |                          |        |                                                 |       |
| 2<br>2<br>2<br>2<br>2<br>2<br>2<br>2<br>2<br>2 |                          |        |                                                 |       |
|                                                |                          |        |                                                 |       |
|                                                |                          |        |                                                 |       |
|                                                |                          |        |                                                 |       |
| te<br>2<br>Σ<br>Σ<br>Σ                         |                          |        |                                                 |       |
| 2<br>2<br>ΠΩ                                   |                          |        |                                                 |       |

Επιλέγετε στα αντίστοιχα πεδία την εταιρία και το υποκατάστημα (προτείνονται), καθώς και τον προϋπολογισμό και το παραστατικό αντιλογισμού δεσμεύσεων.

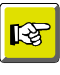

#### ΣΗΜΕΙΩΣΗ

Η διαδικασία μπορεί να ακυρωθεί, σε κάθε βήμα της, με την επιλογή του αντίστοιχου εικονιδίου, στο κάτω μέρος της οθόνης.

Εμφανίζεται μήνυμα επιβεβαίωσης της ακύρωσης.

| 🌏 Ερώτηση - Υπάρχουν προειδοποιήσεις. | -    | _   |
|---------------------------------------|------|-----|
| Θέλετε να τερματίσετε τη διαδικασία;  |      |     |
|                                       |      |     |
|                                       |      |     |
|                                       |      |     |
|                                       | Ναιο | L J |

| Βήμα 2: | "Δεδομένα | προς | δημιουργία | κινήσεων" |
|---------|-----------|------|------------|-----------|
|         | •         |      |            | -         |

| L.<br>ική Π      | 👌 Αντιλι | ογισμός δ    | δεσμεύσεων     |                           |           |                   |          |              |           | _ 🗆 ×    |        |
|------------------|----------|--------------|----------------|---------------------------|-----------|-------------------|----------|--------------|-----------|----------|--------|
| ¥ .              | Επιλογή  | όλων         | Αποεπιλογή όλι | UV 🔅 🔻                    |           |                   |          |              |           |          | τημέ   |
| κ Δι             | 0        |              |                |                           |           |                   |          |              |           |          | ργό (ί |
|                  | ( A      | ντιλογ       | ισμός δεσμε    | ύσεων                     |           |                   |          |              |           |          |        |
| Νέο              | -        | _            |                |                           | _         |                   |          |              |           |          |        |
| ιζήτηση          | Br       | ήμα 2 :      | Δεδομένα πρ    | οος δημιουργία κινήσει    | ων        |                   |          |              |           |          | νη προ |
| ίλτρο: Κα        |          | Επιλ         | Κωδικός ΑΥΔ    | Περιγραφή ΑΥΔ             | Κωδικός Κ | Περιγραφή ΚΑΕ     | Υπόλο    | Ποσό μετ     | ADA       |          | - F    |
|                  |          | Д            | 30/06/20-0001  | για την πληρωμή δαπανών   | 319251001 | ΕΓΓΥΗΣΕΙΣ,ΠΑΡΑΚΑΤ | 300.00   | 300.000,00   | Ψ0ΗΣ469Ι  | <b>^</b> |        |
|                  |          | $\mathbf{X}$ | 15/12/20-0001  | αποδοση ΜΤΠΥ των εισπρα   | 331151001 | ΑΠΟΔΟΣΗ ΣΤΟ Μ.Τ   | 4.905,20 | 4.905,20     | 6П3∆469⊦  |          |        |
| e code           |          |              | 09/01/20-0002  | την απόδοση στο ΕΤΕΑΕΠ τ  | 336652001 | ΑΠΟΔΟΣΗ ΣΤΟ Ε.Τ   | 350.00   | 350.000,00   | ΨΨΛ2469   |          |        |
|                  |          | ×            | 01/01/20-0005  | την απόδοση στον ΕΦΚΑ κρ  | 337151001 | ΑΠΟΔΟΣΗ ΣΤΟΝ Ε.Φ  | 2.300.0  | 2.300.000,00 | 6AEE469H  |          |        |
|                  |          | ×            | 09/01/20-0003  | την απόδοση στον ΕΦΚΑ ει  | 337152001 | ΑΠΟΔΟΣΗ ΣΤΟΝ Ε.Φ  | 15.000,  | 15.000,00    | ΩΚΣΛ469Η  |          |        |
|                  |          | ×            | 01/01/20-0006  | για την απόδοση εισπράξε  | 339151001 | ΑΠΟΔΟΣΗ ΤΩΝ ΕΙΣΠ  | 1.199.8  | 1.199.840,00 | ΨΗΝΨ465   |          |        |
| ial date         |          | $\mathbf{X}$ | 09/01/20-0004  | την απόδοση εισπράξεων γι | 339152001 | ΑΠΟΔΟΣΗ ΤΩΝ ΕΙΣΠ  | 2.400.0  | 2.400.000,00 | ΨΧΟΦ469Ι  |          |        |
|                  |          | ×            | 01/01/20-0007  | για την απόδοση εισπράξε  | 339251001 | ΑΠΟΔ. ΕΙΣΠΡΑΞ.ΠΟΥ | 100.00   | 100.000,00   | ΩPE2469⊦  |          |        |
| value            |          | ×            | 01/01/20-0008  | την απόδοση εισπράξεων γι | 339551001 | ΑΠΟΔΟΣΗ ΤΩΝ ΕΙΣΠ  | 24.900,  | 24.900,00    | Ω2PΨ469ł  |          |        |
|                  |          | $\times$     | 01/01/20-0009  | για την απόδοση ΦΠΑ στο   | 339751001 | ΑΠΟΔΟΣΗ ΣΤΟ ΔΗΜ   | 432.00   | 432.000,00   | ΩP8769HL  |          |        |
| al year          |          |              | 01/01/20-0010  | για την απόδοση εσόδων σε | 339951001 | ΑΠΟΔΟΣΗ ΕΣΟΔΩΝ    | 2.850,00 | 2.850,00     | ΨΛE3469ŀ  |          |        |
| 2021             |          |              | 23/01/20-0001  | την παροχή υπηρεσιών υπε  | 976351001 | ΜΕΛΕΤΕΣ,ΕΡΕΥΝΕΣ   | 12.400,  | 12.400,00    | 97П5469H  |          |        |
|                  |          | ×            | 01/11/20-0001  | για εξοδα ταξιδιου        | 078151001 | ΕΞΟΔΑ ΜΕΤΑΚΙΝΗΣ   | 124,00   | 124,00       |           |          |        |
|                  |          | ×            | 03/01/20-0003  | την παροχή νομικών υπηρε  | 041151001 | ΑΜΟΙΒΕΣ ΝΟΜΙΚΩΝ   | 10.540,  | 10.540,00    | ΩΞΛ3469⊦  |          |        |
| TOVOL            |          | $\times$     | 23/01/20-0002  | για την παροχή νομικών υπ | 041151001 | ΑΜΟΙΒΕΣ ΝΟΜΙΚΩΝ   | 20.000,  | 20.000,00    | ΨΨΨΣ469   | -        |        |
|                  |          |              | 27/01/20-0007  | έξοδα παράστασης μελών ΔΣ | 024551001 | ΕΞΟΔΑ ΠΑΡΑΣΤΑΣΗΣ  | 25.000,  | 25.000,00    | 6НГН469н  |          |        |
|                  |          | 1            |                |                           | 10        |                   |          |              |           | •        |        |
| _                |          |              |                |                           |           |                   |          |              |           |          |        |
| τομονή           |          |              |                |                           |           |                   |          | Επόμενο      | ) > ] Akú | ρωση     |        |
| Renatorial State |          |              |                |                           |           |                   |          |              |           |          |        |

Η οθόνη εμφανίζει τα δεδομένα των Δεσμεύσεων του έτους για να επιλέξετε ποιες από αυτές θα αντιλογιστούν.

Οι Δεσμεύσεις που εμφανίζονται είναι αυτές που έχουν υπόλοιπο.

Μπορείτε να επιλέξετε κάποιες κλικάροντας μέσα στο πρώτο πεδίο με τον τίτλο Επιλογή ή να

διαγράψετε κάποια/ες από τη λίστα, με το πλήκτρο στα δεξιά της εγγραφής 📮 .

Η διαδικασία μπορεί να ακυρωθεί με την επιλογή του αντίστοιχου εικονιδίου, στο κάτω μέρος της οθόνης.

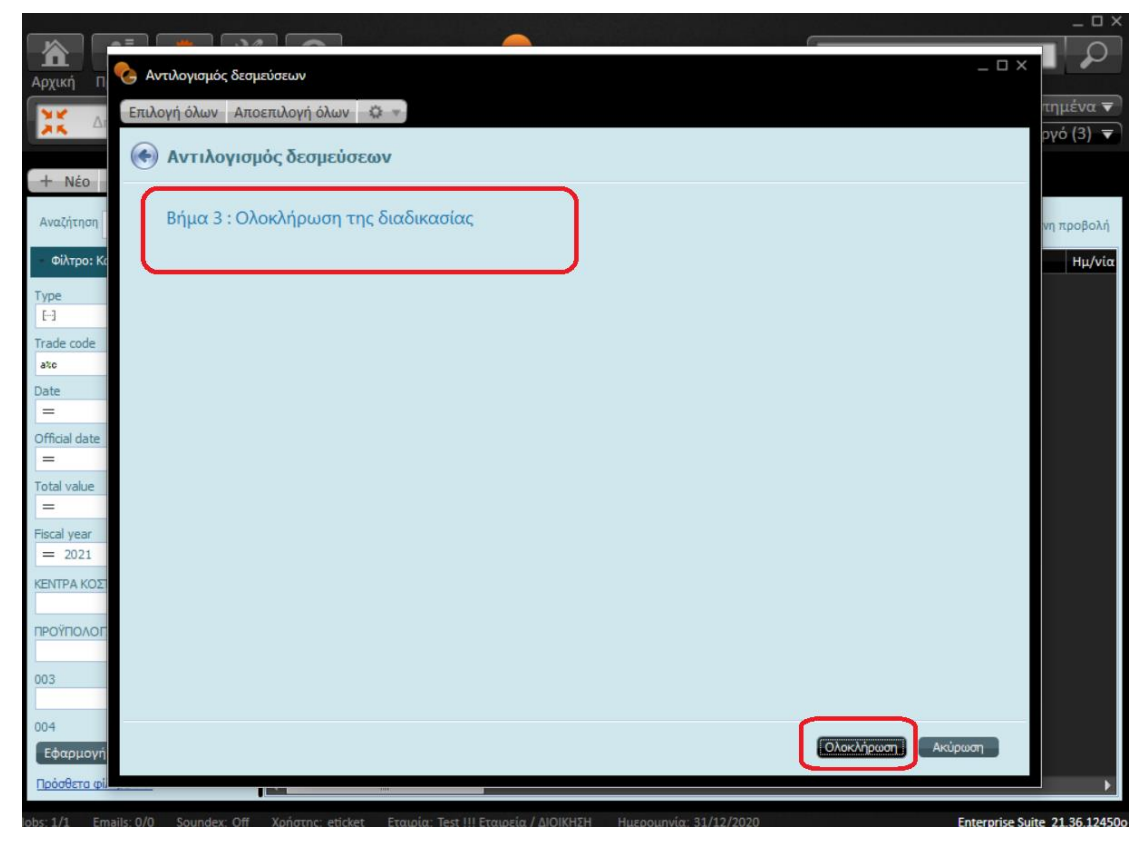

Στην τρίτη οθόνη της διαδικασίας έχουν οριστικοποιηθεί οι εργασίες που ορίστηκαν από τον χρήστη, στα προηγούμενα βήματα και με το πλήκτρο **Ολοκλήρωση** η διαδικασία θα ολοκληρωθεί δημιουργώντας για τις επιλεγμένες Δεσμεύσεις αντίστοιχες αντιλογιστικές κινήσεις Αναίρεσης.

#### Προσοχή: Δεν δημιουργούνται παραστατικά δεσμεύσεων στη νέα χρήση.

Η διαδικασία μπορεί να **ακυρωθεί** με την επιλογή του αντίστοιχου εικονιδίου, στο κάτω μέρος της οθόνης.

#### Έλεγχος Αποτελεσμάτων διαδικασίας

Για να δείτε το αποτέλεσμα της διαδικασίας, ελέγχετε στο αρχικό μενού, στο πάνω μέρος της οθόνης, το εικονίδιο **Ειδοποιήσεων**.

Για περισσότερες πληροφορίες ανατρέξτε στις οδηγίες <u>Έλεγχος Αποτελεσμάτων</u>.

## Μεταφορά δαπανών στη νέα χρήση

Βήμα 1: "Καθορισμός παραμέτρων και κριτηρίων"

| 🖕 Μεταφορά δαπανών σε νέο | προϋπολ   | γισμό                                     | _        |
|---------------------------|-----------|-------------------------------------------|----------|
| Επιλογή όλων Αποεπιλογή   | όλων 🐇    | Ψ.                                        |          |
| 📀 Μεταφορά δαπανα         | ών σε ν   | ο προϋπολογισμό                           |          |
| Βήμα 1 : Καθορισμα        | ός παρα   | μέτρων και κριτηρίων                      |          |
| Εταιρεία                  | 001       | Test !!! Eraipsia                         | - F      |
| Προϋπολογισμός            | 2021      | ••• 2021                                  | ···      |
| Τύποι παραστατικών        | 3000, 300 | 1, 3002                                   | •        |
| Παραστατικό δέσμευσης     | 2005      | Ανάληψη Υποχρέωσης Δαπάνης (Εκ μεταφοράς) | - F      |
| Παραστατικό μεταφοράς     | 3700      | Τιμολόγιο Δαπανών από μεταφορά            |          |
|                           |           |                                           |          |
|                           |           |                                           | πόμενο > |

Επιλέγετε στα αντίστοιχα πεδία την εταιρία και το υποκατάστημα (προτείνονται), τον προϋπολογισμό και τους τύπους παραστατικών που πρόκειται να μεταφερθούν. Στη συνέχεια επιλέγετε τον τύπο παραστατικού δέσμευσης και τον τύπο παραστατικού δαπάνης που θα δημιουργηθούν στη νέα χρήση.

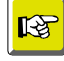

#### ΣΗΜΕΙΩΣΗ

Η διαδικασία μπορεί να ακυρωθεί, σε κάθε βήμα της, με την επιλογή του αντίστοιχου εικονιδίου, στο κάτω μέρος της οθόνης.

Εμφανίζεται μήνυμα επιβεβαίωσης της ακύρωσης.

| _ U ×   |
|---------|
|         |
|         |
|         |
|         |
| Ναι Όχι |
|         |

### Βήμα 2: "Δεδομένα προς δημιουργία κινήσεων"

| 🔥 Μετ  | αφορά δαπαν  | ών σε νέο προϋπα | ολογισμό     |             |           |              |                              |            |                   | _ 🗆 ×   |
|--------|--------------|------------------|--------------|-------------|-----------|--------------|------------------------------|------------|-------------------|---------|
| Επιλογ | νή όλων Απο  | επιλογή όλων     | \$ v         |             |           |              |                              |            |                   |         |
| ا 📀    | Μεταφορά     | δαπανών σε       | νέο προϋπολ  | λογισμό     |           |              |                              |            |                   |         |
|        | Βήμα 2 : Δεό | δομένα προς ό    | δημιουργία κ | ινήσεων     |           |              |                              |            |                   |         |
|        | Επιλογή      | Παραστατικό      | Ημερομηνία   | Αρχική Αξία | Υπόλοιπο  | Υποκατάστημα | Συναλλασσόμενος              | Κωδ. Τύπου | Περιγ. Τύπου      |         |
|        | > 🗵          | 3002 000001      | 29/9/2020    | 77.858,36   | 77.858,36 | PENTH        | Ταχυεκτυπώσεις- Γραβάνης ΕΠΕ | 3002       | Τιμολόγιο-Αγορών  | •       |
|        | ×            | 3000 000017      | 30/12/2020   | 600,00      | 600,00    | ΔΙΟΙΚΗΣΗ     | ΓΑΛΛΙΚΗ ΑΡΧΑΙΟΛΟΓΙΚΗ ΣΧΟΛΗ   | 3000       | Τιμολόγιο Δαπανών |         |
|        |              |                  |              |             |           |              |                              |            |                   |         |
|        |              |                  |              |             |           |              |                              |            |                   |         |
|        |              |                  |              |             |           |              |                              |            | Επόμενο >         | Ακύρωση |

Η οθόνη εμφανίζει τα δεδομένα των παραστατικών του έτους για να επιλέξετε ποια από αυτά θα μεταφερθούν στη νέα χρήση.

Μπορείτε να επιλέξετε κάποιες κλικάροντας μέσα στο πρώτο πεδίο με τον τίτλο Επιλογή ή να

διαγράψετε κάποια από τη λίστα, με το πλήκτρο στα δεξιά της εγγραφής 🧧 .

Η διαδικασία μπορεί να ακυρωθεί με την επιλογή του αντίστοιχου εικονιδίου, στο κάτω μέρος της οθόνης.

| 👌 Μεταφορά δαπανών σε νέο προϋπολογισμό 🦳 🗆 | × |
|---------------------------------------------|---|
| Επιλογή όλων Αποεπιλογή όλων 🗱 🚽            |   |
| 🛞 Μεταφορά δαπανών σε νέο προϋπολογισμό     |   |
| Βήμα 3 : Ολοκλήρωση της διαδικασίας         |   |
|                                             |   |
|                                             |   |
|                                             |   |
|                                             |   |
|                                             |   |
|                                             |   |
|                                             |   |

Στην τρίτη οθόνη της διαδικασίας έχουν οριστικοποιηθεί οι εργασίες που ορίστηκαν από τον χρήστη, στα προηγούμενα βήματα και με το πλήκτρο **Ολοκλήρωση** η διαδικασία θα ολοκληρωθεί δημιουργώντας για τα επιλεγμένα παραστατικά αντίστοιχες Δεσμεύσεις και παραστατικά στη νέα χρήση.

Η διαδικασία μπορεί να **ακυρωθεί** με την επιλογή του αντίστοιχου εικονιδίου, στο κάτω μέρος της οθόνης.

#### Έλεγχος Αποτελεσμάτων διαδικασίας

Για να δείτε το αποτέλεσμα της διαδικασίας, ελέγχετε στο αρχικό μενού, στο πάνω μέρος της οθόνης, το εικονίδιο **Ειδοποιήσεων**.

Για περισσότερες πληροφορίες ανατρέξτε στις οδηγίες <u>Έλεγχος Αποτελεσμάτων</u>.

## Μεταφορά Βεβαιωθέντων στη νέα χρήση

Βήμα 1: "Καθορισμός παραμέτρων και κριτηρίων"

| εταφορά βεβαιωθέντων  | σε νέο πρ | οῦπολογισμό                                           |   |
|-----------------------|-----------|-------------------------------------------------------|---|
| ογή όλων Αποεπιλογή   | όλων      | Q                                                     |   |
| Μεταφορά βεβαι        | ωθέντα    | αν σε νέο ποοϋπολονισμό                               |   |
| Merupopa popal        | 000010    |                                                       |   |
| Βήμα 1 : Καθορισμ     | ιός παρ   | αμέτρων και κριτηρίων                                 |   |
|                       |           |                                                       |   |
| Εταιρεία              | 001       | Test !!! Erapzia                                      | • |
| Προϋπολογισμός        | 2021      | 2021                                                  |   |
| Τύποι Παραστατικών    | 7004      |                                                       |   |
| Παραστατικό μεταφοράς | 7014      | Μεταφορά Βεβαίωσης Εσόδου Μισθωμάτων από προηγ. χρήση |   |
|                       |           |                                                       |   |
|                       |           |                                                       |   |
|                       |           |                                                       |   |
|                       |           |                                                       |   |
|                       |           |                                                       |   |
|                       |           |                                                       |   |
|                       |           |                                                       |   |
|                       |           |                                                       |   |
|                       |           |                                                       |   |
|                       |           |                                                       |   |

Επιλέγετε στα αντίστοιχα πεδία την εταιρία (προτείνεται), τον προϋπολογισμό και τους τύπους παραστατικών που πρόκειται να μεταφερθούν. Στη συνέχεια επιλέγετε τον τύπο παραστατικού μεταφοράς για τα παραστατικά επαναβεβαιώσεων που θα δημιουργηθούν στη νέα χρήση.

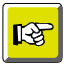

#### ΣΗΜΕΙΩΣΗ

Η διαδικασία μπορεί να ακυρωθεί, σε κάθε βήμα της, με την επιλογή του αντίστοιχου εικονιδίου, στο κάτω μέρος της οθόνης.

Εμφανίζεται μήνυμα επιβεβαίωσης της ακύρωσης.

| 🌏 Ερώτηση - Υπάρχουν προειδοποιήσεις. |     | _ 🗆 × |
|---------------------------------------|-----|-------|
| Θέλετε να τερματίσετε τη διαδικασία;  |     |       |
|                                       |     |       |
|                                       |     |       |
|                                       |     |       |
|                                       | Ναι | Όχι   |
|                                       | Ναι | Όχι   |

### Βήμα 2: "Δεδομένα προς δημιουργία κινήσεων"

| <ul> <li>Μεταφορά βεβαιω</li> <li>Επιλογή όλων Απο</li> <li>Μεταφορά</li> <li>Βήμα 2 : Δεά</li> </ul> | θέντων σε νέο προύπ<br>κεπιλογή όλων 🔅<br>βεβαιωθέντων<br>δομένα προς δημ | ολογισμό<br>σε νέο προϋπολ<br>ιουργία κινήσεια | <mark>λογισμό</mark> |          |         |                 | _ □   |
|----------------------------------------------------------------------------------------------------|---------------------------------------------------------------------------|------------------------------------------------|----------------------|----------|---------|-----------------|-------|
| Επιλογή                                                                                               | Παραστατικό                                                               | Ημερομηνία                                     | Αρχική Αξία          | Υπόλοιπο | Συναλλ  | Περιγ. Τύπου    |       |
| > 🗵                                                                                                   | 7000 000002                                                               | 6/11/2019                                      | 20,00                | 20,00    | ΠΕΛΑΤΗΣ | Βεβαίωση Εσόδου | Σ     |
|                                                                                                    | 7000 000004                                                               | 19/11/2019                                     | 20,00                | 20,00    | ΠΕΛΑΤΗΣ | Βεβαίωση Εσόδου | 2     |
| $\mathbf{X}$                                                                                          | 7000 000019                                                               | 30/11/2019                                     | 300,00               | 300,00   | ΠΕΛΑΤΗΣ | Βεβαίωση Εσόδου | N     |
| $\times$                                                                                              | 7000 000094                                                               | 30/11/2019                                     | 40,00                | 40,00    | ΠΕΛΑΤΗΣ | Βεβαίωση Εσόδου | A     |
| ×                                                                                                    | 7000 000028                                                               | 30/11/2019                                     | 200,00               | 200,00   | ΠΕΛΑΤΗΣ | Βεβαίωση Εσόδου | N     |
| $\times$                                                                                              | 7000 000006                                                               | 2/12/2019                                      | 20,00                | 20,00    | ΠΕΛΑΤΗΣ | Βεβαίωση Εσόδου | Σ     |
| $\times$                                                                                              | 7000 000002                                                               | 2/12/2019                                      | 2,00                 | 2,00     | ΠΕΛΑΤΗΣ | Βεβαίωση Εσόδου | т     |
| ×                                                                                                    | 7000 000002                                                               | 3/12/2019                                      | 5,00                 | 5,00     | ΠΕΛΑΤΗΣ | Βεβαίωση Εσόδου | A     |
| ×                                                                                                    | 7000 000002                                                               | 13/12/2019                                     | 10,00                | 10,00    | ΠΕΛΑΤΗΣ | Βεβαίωση Εσόδου | К     |
| $\times$                                                                                              | 7000 000002                                                               | 16/12/2019                                     | 11,00                | 11,00    | ΠΕΛΑΤΗΣ | Βεβαίωση Εσόδου | Σ     |
| ×                                                                                                    | 7000 000016                                                               | 31/12/2019                                     | 20,00                | 20,00    | ΠΕΛΑΤΗΣ | Βεβαίωση Εσόδου | Σ     |
| ×                                                                                                    | 7000 000020                                                               | 3/2/2020                                       | 30,00                | 30,00    | ΠΕΛΑΤΗΣ | Βεβαίωση Εσόδου | Σ     |
| ×                                                                                                    | 7000 000004                                                               | 10/2/2020                                      | 1,00                 | 1,00     | ΠΕΛΑΤΗΣ | Βεβαίωση Εσόδου | К     |
| ×                                                                                                    | 7000 000007                                                               | 15/3/2020                                      | 62,00                | 62,00    | ΠΕΛΑΤΗΣ | Βεβαίωση Εσόδου | К     |
| ×                                                                                                    | 7000 000016                                                               | 31/7/2020                                      | 4,00                 | 4,00     | ΠΕΛΑΤΗΣ | Βεβαίωση Εσόδου | A     |
| $\times$                                                                                              | 7000 000013                                                               | 31/7/2020                                      | 4,00                 | 4,00     | ΠΕΛΑΤΗΣ | Βεβαίωση Εσόδου | Г     |
| <                                                                                                    |                                                                           |                                                |                      |          |         |                 | •     |
|                                                                                                    |                                                                           |                                                |                      |          | (       | Επόμενο > Ακί   | ίρωση |

Η οθόνη εμφανίζει τα δεδομένα των βεβαιώσεων του έτους που εμφανίζουν υπόλοιπο (ανείσπρακτα), για να επιλέξετε ποια από αυτά θα μεταφερθούν στη νέα χρήση.

Μπορείτε να επιλέξετε κάποιες κλικάροντας μέσα στο πρώτο πεδίο με τον τίτλο Επιλογή ή να

διαγράψετε κάποια/ες από τη λίστα, με το πλήκτρο στα δεξιά της εγγραφής 📮 .

Η διαδικασία μπορεί να ακυρωθεί με την επιλογή του αντίστοιχου εικονιδίου, στο κάτω μέρος της οθόνης.

| 🌏 Μεταφορά βεβαιωθέντων σε νέο προϋπολογισμό | _ 🗆 ×      |
|----------------------------------------------|------------|
| Επιλογή όλων Αποεπιλογή όλων 🔅 🔫             |            |
| Μεταφορά βεβαιωθέντων σε νέο προϋπολογισμό   |            |
| Βήμα 3 : Ολοκλήρωση της διαδικασίας          |            |
|                                              |            |
|                                              |            |
|                                              |            |
|                                              |            |
|                                              |            |
|                                              |            |
|                                              | Ολοκλήρωση |

Στην τρίτη οθόνη της διαδικασίας έχουν οριστικοποιηθεί οι εργασίες που ορίστηκαν από τον χρήστη, στα προηγούμενα βήματα και με το πλήκτρο **Ολοκλήρωση** η διαδικασία θα ολοκληρωθεί δημιουργώντας για τα επιλεγμένα παραστατικά βεβαιώσεων αντίστοιχα παραστατικά Βεβαιώσεων στη νέα χρήση.

Η διαδικασία μπορεί να **ακυρωθεί** με την επιλογή του αντίστοιχου εικονιδίου, στο κάτω μέρος της οθόνης.

#### Έλεγχος Αποτελεσμάτων διαδικασίας

Για να δείτε το αποτέλεσμα της διαδικασίας, ελέγχετε στο αρχικό μενού, στο πάνω μέρος της οθόνης, το εικονίδιο **Ειδοποιήσεων**.

Για περισσότερες πληροφορίες ανατρέξτε στις οδηγίες <u>Έλεγχος Αποτελεσμάτων</u>.

Επιστροφή στην αρχή